# ri|iii|ii CISCO

# GREITOJI PALEISTIS "Cisco Unified" vaizdo kamera

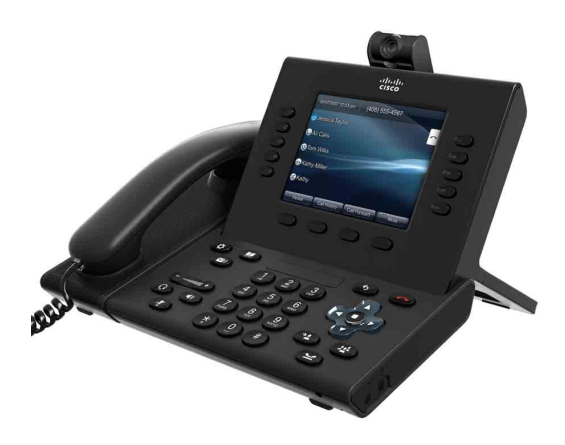

# **1** Diegimas

Skirta "Cisco Unified" IP telefonams 9971 ir 9951.

- 1. Nuimkite nuo kameros objektyvo ir korpuso apsauginę plėvelę.
- 2. Nuimkite nedidelį plastikinį dangtelį, esantį telefono ekrano viršuje.
- **3.** Telefonui veikiant laisvuoju režimu įstumkite kameros USB jungtį į telefono USB prievadą (užpakalinėje telefono ekrano dalyje).

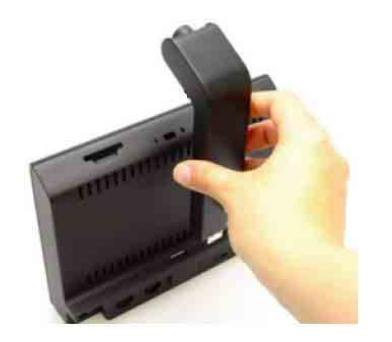

**4.** Telefonui patvirtinus įdiegimą, suderinkite nuostatas (žr. nuostatų skiltį).

## Kameros montavimas prie monitoriaus

Jei pageidaujate sumontuoti kamerą prie kompiuterio (ne telefono) monitoriaus, iš savo sistemos administratoriaus įsigykite montavimo spaustuką ir USB ilginimo kabelį.

Ant spaustuko yra dvi nuimamosios stumdomos atramos – didžioji ir mažoji. Didžiąją atramą naudokite nešiojamojo, o mažąją – stalinio kompiuterio monitoriui (žr. pav.). Nuimkite likusią atramą.

Įstatykite kamerą į spaustuką ir tada prijunkite ilginimo kabelį.

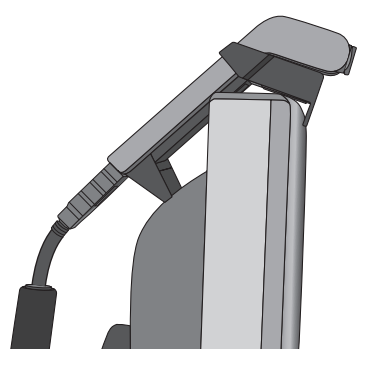

# 2 Vaizdo skambučiai

Jei norite paskambinti su vaizdu, kaip įprasta, surinkite numerį.

Jei prie pašnekovo telefono prijungta kamera yra aktyvi, galite naudotis abiem kryptimis transliuojamu vaizdu. Jei pašnekovas neturi prijungtos aktyvios kameros, galimas vienkryptis vaizdo pokalbis (jus matys pašnekovas).

Analogiškai jūsų telefonas gali rodyti pašnekovą, jei skambučio metu jūsų kamera neaktyvi.

# **3** Rodinio pasirinkimas

Vaizdo pokalbio metu galite:

- Įjungti vaizdą per visą ekraną
- Perjungti rodinius
- Reguliuoti vaizdo vaizde padėtį
- Paslėpti vaizdą

# ljungti vaizdą per visą ekraną

Jei norite iš lango rodinio įjungti rodinį per visą ekraną, paspauskite programinį klavišą **Visas ekranas**. Kad grįžtumėte į lango rodinį, paspauskite programinį klavišą **Sumažinti**.

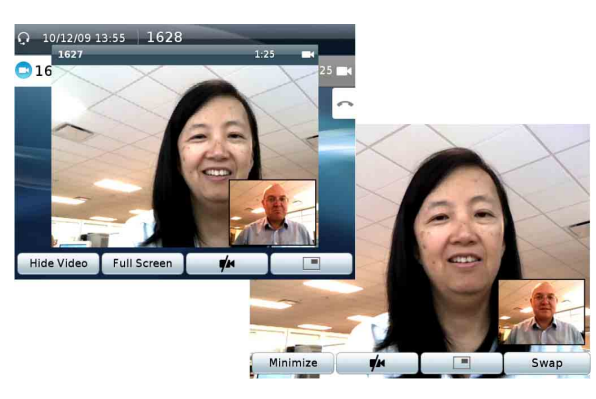

Pastaba: jei, įjungę viso ekrano rodinį, gaunate kitą skambutį, iškyla atitinkamas pranešimas.

# Perjungti rodinius

Galite nustatyti, kad jūsų vaizdas (kurį jūsų kamera transliuoja pašnekovui) pagal numatytąją nuostatą būtų rodomas telefono ekrano kampe, pašnekovo vaizde.

Viso vaizdo ekrane galite spustelėti programinį klavišą **Sukeisti**, kad jūsų vaizdas būtų rodomas per visą ekraną, o pašnekovas – vaizdo vaizde (PIP) lange.

Jei norite savo vaizdą vėl grąžinti į PIP langą, paspauskite parinktį **Sukeisti** dar kartą.

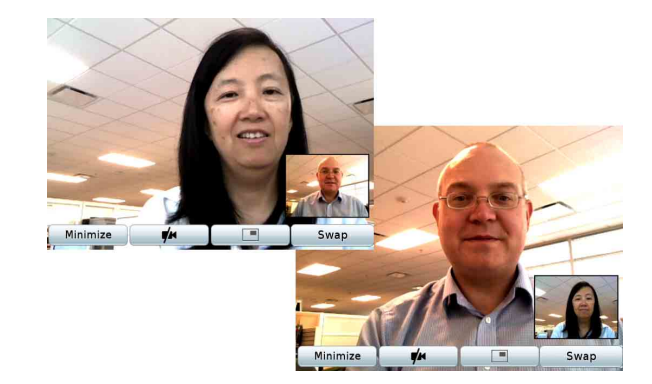

# Reguliuoti vaizdo vaizde padėtį

Jei norite PIP langą perkelti į kitą telefono ekrano kvadrantą arba jį paslėpti, paspauskite programinį klavišą **vaizdas vaizde**.

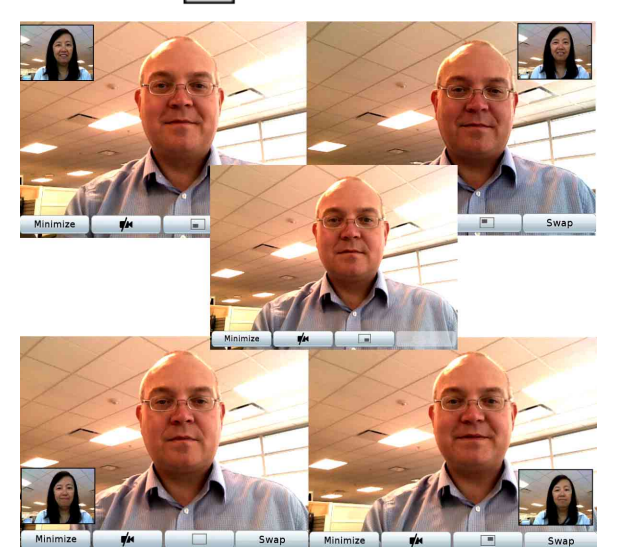

PIP programinio klavišo piktograma nurodo, kur PIP langas bus rodomas (ar jis bus paslėptas), kai kitą kartą paspausite PIP programinį klavišą.

|--|--|--|--|--|--|

# Paslėpti vaizdą

Jei norite telefono ekrane paslėpti abu vaizdus, paspauskite programinį klavišą **Slėpti vaizdą**. Vaizdą galite slėpti tik iš lango rodinio (funkcija nepasiekiama iš rodinio per visą ekraną).

Kad vėl pamatytumėte vaizdą, dar kartą paspauskite programinį klavišą **Rodyti vaizdą**.

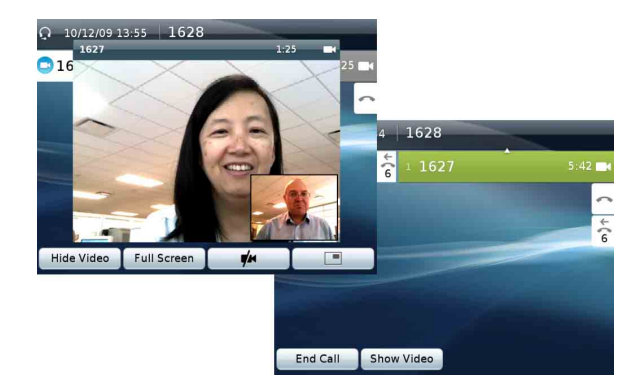

# Vaizdo blokavimas

Vaizdo blokavimas - tai draudimas telefonui transliuoti vaizda pokalbio pašnekovams.

#### Vaizdo blokavimas ir garso nutildymas

Vaizdui blokuoti ir garsui nutildyti paspauskite telefono Nutildymo mygtuka

Jei norite vėl transliuoti vaizdą ir garsą, dar kartą paspauskite Nutildymo mygtuka.

### Tik vaizdo blokavimas

Jei norite blokuoti tik vaizda (nenutilde garso). paspauskite programinį klavišą Blokuoti vaizdą 👘 Ar vaizdas blokuojamas, nurodys šie elementai:

- Programinis klavišas "Vėl transliuoti vaizdą" (raudona piktograma)
- Raudona kameros lemputė.
- Vaizdo blokavimo piktograma ekrane (viso ekrano režimu nerodoma).
- Savo vaizdo blokavimas su raudona piktograma (negalima, jei savas vaizdas paslėptame PIP lange).

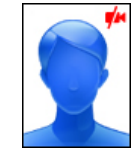

Jei norite tęsti vaizdo transliavimą, paspauskite programinį klavišą Vėl transliuoti vaizdą 💋

# Tik garso nutildymas

Tik garsui nutildyti (vaizdas neblokuojamas) atlikite tokius du veiksmus.

- 1. Paspauskite Nutildymo (R) mygtuką.
- 2. Paspauskite programinį klavišą Vėl transliuoti vaizdą 💋

#### 5 Konferencija

Vaizdo konferencija pradedama kaip iprasta. Jei norite dalyvauti vaizdo konferencijoje, tiesiog atsiliepkite į skambutį.

Vaizdo konferencijos dalyviai yra rodomi jūsų telefono ekrane.

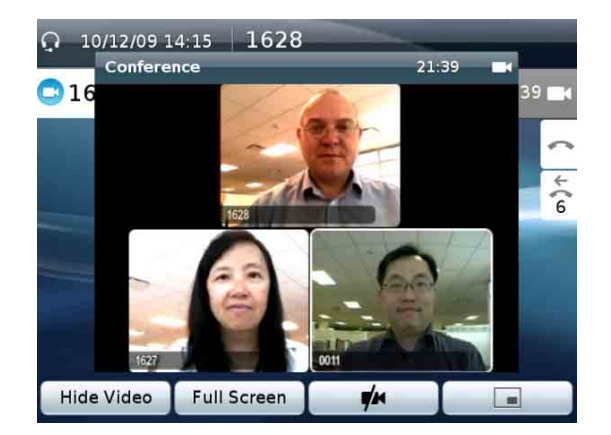

#### 6 **Nuostatos**

Iš telefono suderinamos tokios kameros nuostatos:

- Apžvalgos sritis
- Šviesumas
- Automatinis transliavimas

### Apžvalgos sritis

Apžvalgos sritis - tai kameros plataus kampo ir artinimo funkcija.

#### Kameros apžvalgos srities derinimas

- 1. Paspauskite mygtuką Programos
- 2. Pasirinkite Priedai.
- 3. Pažymėkite "Cisco Unified" kamera.
- 4. Paspauskite programinį klavišą Saranka.
- Pasirinkite Apžvalgos sritis. 5.
- 6. Apžvalgos sričiai padidinti arba sumažinti naudokite žvalgymo klaviatūros rodykles.
- 7. Paspauskite programinį klavišą Irašyti.

### Šviesumas

Šviesumo nuostata veikia vaizda, kurį transliuojate kitiems: ji nekeičia iš pašnekovų priimamo vaizdo.

Kadangi šviesumui gali turėti įtakos apžvalgos sritis, prieš derindami šviesumą suderinkite apžvalgos sritį.

#### Šviesumo derinimas

- 1. Paspauskite mygtuką Programos 😰
- 2. Pasirinkite Priedai.

- 3. Pažymėkite "Cisco Unified" kamera.
- 4. Paspauskite programini klaviša Saranka.
- Pasirinkite Šviesumas. 5.
- 6. Šviesumui padidinti arba sumažinti naudokite žvalgymo klaviatūros rodykles.
- 7. Paspauskite programinį klavišą Įrašyti.

### Automatinis transliavimas

Kai jjungta vaizdo automatinio transliavimo funkcija (numatytoji nuostata), pokalbių metu kamera automatiškai transliuoja vaizdą.

Kai automatinio transliavimo funkcija išjungta, vaizdas pokalbių metu automatiškai blokuojamas, tačiau jūsų telefonas kitu kameru transliuojama vaizda priima. Jei tokiu atveju norite pratęsti vaizdo transliavimą, paspauskite programinį klavišą Vėl transliuoti vaizdą 

#### Automatinio transliavimo jjungimas arba išjungimas

- 1. Paspauskite mygtuką Programos 🚱
- 2. Pasirinkite Priedai.
- 3. Pažymėkite "Cisco Unified" kamera.
- 4. Paspauskite programinį klavišą Saranka.
- Paspauskite programinį klavišą **Jiungti** arba 5. Išjungti.

# **Patarimai**

#### Ką atlieka programinis klavišas "Peržiūra"?

Paspaudus programinį klavišą Peržiūra, ne pokalbio metu imamas rodyti kameros vaizdas. Pasinaudokite peržiūros funkcija prieš skambindami su vaizdu, kad tinkamai pakoreguotumėte savo padėtį ir kamerą.

#### Kas nutinka užlaikius pokalbj?

Vaizdo transliacija blokuojama ir laukiama, kol pokalbį pratesite.

#### Apie ka informuoja kameros lemputė?

- Žalia: jūsu vaizdas transliuojamas.
- Raudona: jūsų vaizdas blokuojamas.

#### Kaip galėčiau greitai užblokuoti kamerą?

- Užblokuokite vaizdo transliavimą (žr. skirsnį "Vaizdo blokavimas").
- Uždarykite užraktą: pasukite kameros objektyvą pagal laikrodžio rodyklę, ir užraktas užsidarys. Jei norite vėl atidaryti užrakta, sukite prieš laikrodžio rodykle.

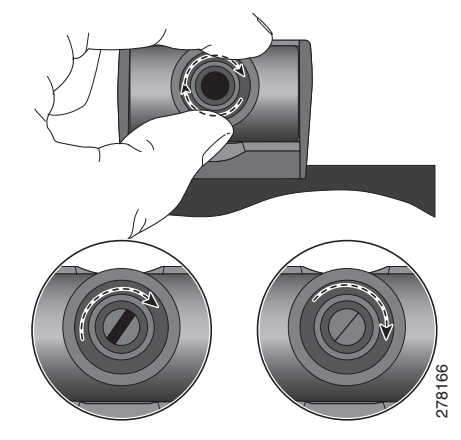

#### Kameros transliuojamas vaizdas yra tamsus (arba šviesus)

Šviesuma veikia kameros apžvalgos lauko apšvietimas. Pajudinkite kamerą ir pažiūrėkite, ar apšvietimas pagerėja (pvz., pasirūpinkite, kad į kameros apžvalgos lauką nepatektų lubų šviestuvai). Šviesumą galite suderinti ir pagal skirsnyje "Nuostatos" pateikiamus nurodymus.

#### Kur rasti daugiau informacijos?

Internete pateikiami naudotojo, sparčiosios paleisties ir trumpieji vadovai:

http://cisco.com/en/US/products/ps10453/ products user guide list.html

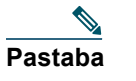

Jei siekiate geriausių rezultatų, išsispausdinkite ant 8,5 x 14 coliu ("Legal" dvdžio) popieriaus.

Šiaurės ir Pietų Amerikos būstinė Cisco Systems, Inc. 170 West Tasman Drive San Jose, CA 95134-1706 IAV http://www.cisco.com Tel. +1 408 526-400  $+1\,408\,526-4000$ +1 800 553-NETS (6387) Faks. +1 408 527-0883

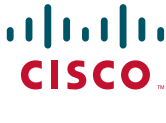

Cisco, Cisco Systems, the Cisco logo, and the Cisco Systems logo are registered trademarks or trademarks of Cisco Systems, Inc. and/or its affiliates in the United States and certain other countries. All other trademarks mentioned in this document or Website are the property of their respective owners. The use of the word partner does not imply a partnership relationship between Cisco and any other company. (0705R)

© 2010 Cisco Systems, Inc. All rights reserved Išleista 2010 m. kovo 24 d., OL-22306-01

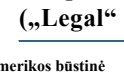

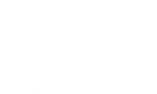

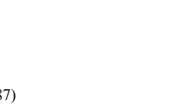